|       | 트러블슈팅 가이드  |                                                                                                    |                                   | 솔루션 번호                   | 1           |
|-------|------------|----------------------------------------------------------------------------------------------------|-----------------------------------|--------------------------|-------------|
|       | CATEGORY   |                                                                                                    |                                   | 솔루션 식별번호                 |             |
| 서비스영역 |            | 기술분야                                                                                                    | 세부기술분야                            | (Code)                   | )           |
| 3     | 플랫폼 및 기반구조 | 데이터베이스                                                                                                    | DBMS                              | SW 3-3-01                | -001        |
|       |            | 솔루식                                                                                                    | 년 정보                              |                          |             |
|       | 솔루션 명칭     | CUBRID                                                                                                    |                                   |                          |             |
| 목록    |            | <ol> <li>CUBRID 사용 포트는 뭔가요?</li> <li>libjvm.so 찾지 못하여 서버 구동이 되지 않은 경우</li> <li>CSQL 에서 한글을 입력하는 방법</li> <li>CUBRID 백업은 어떻게?</li> <li>백업파일을 이용하여 데이터베이스가 없는 다른 서버에서 복구</li> <li>데이터베이스 볼륨 자동 증가 설정</li> <li>브로커 상태를 확인할 때 status 값의 의미는 뭔가요?</li> <li>CUBRID 복제 시 마스터 데이터베이스 서버 장애로 중지되었을 때</li> <li>CUBRID 제거 절차</li> </ol>                                                                                                    |                                   |                          |             |
|       | 문제         | CUBRID DBMS가 사용さ                                                                                                    | 하는 포트는 뭔가요?                       |                          |             |
|       | 이론과 배경     | CUBRID 데이터베이스는<br>구성되어 있으며, 각각 /<br>오픈하여야 한다.                                                                                                    | - 데이터베이스 서버, 브로<br>사용하는 포트를 알고 있어 | 커, CUBRID 매니<br>이야하며 방화벽 | 니저로<br>설정 시 |
| 1     | 처리방법       | <ul> <li>1. 데이터베이스 서버</li> <li>o cub_master: 마스터 프로세스는 클라이언트 프로세스가 서버 프로세스<br/>에 접속하여 통신할 수 있게 하는 중계 프로세스로서, 호스트별로 한<br/>개씩 동작한다. TCP/IP 사용 port 1523(default) 이며,<br/>Parameter CUBRID/conf/cubrid.comf/cubrid_port_id=1523<br/>값을 수정하여 port를 변경할 수 있다.</li> <li>o cub_server: 데이터베이스 서버로 데이터베이스별로 한 개의 서버 프로<br/>세스가 존재한다. 외부 클라이언트 프로세스와 데이터베이스 접속은 마<br/>스터 프로세스가 지정된 데이터베이스 명에 따라 해당 서버 프로세스<br/>로 소켓 통신을 옮겨주어 접속 처리 한다, 데이터베이스 서버에 port는<br/>사용자 변경 대상이 아니다.</li> </ul> |                                   |                          |             |

|          | 2. 브로커                                                                                                    |
|----------|----------------------------------------------------------------------------------------------------|
|          | o cub_broker, cub_cas: 브로커는 cas, broker Process로 구분되고                                                                                                    |
|          | cub_broker는 응용 클라이언트와 cub_cas 사이의 연결을 관리하고 중계<br>하는 기능을 수행하며 cub_cas 관리한다. 또한 연결된 cub_cas는 DB서<br>버의 클라이언트로 동작하여 클라이언트의 요청에 의해 데이터베이스<br>서버와 연결을 제공한다.<br>기본적으로 port 30000번, 33000번 이 설정 되어 있으나 이는 변경이<br>가능하며, \$CUBRID/conf/cubrid_broker.conf Parameter<br>BROKER_PORT=30000 값을 수정하여 port를 변경할 수 있다. |
|          | [%query_editor]                                                                                                    |
|          | SERVICE = ON                                                                                                    |
|          | BROKER_PORT = 30000                                                                                                    |
|          | => APPL_SERVER_PORT 가 별도로 등록되어 있지 않다면                                                                                                    |
|          | 30000~30040번까지 사용하게 된다.                                                                                                    |
|          | $MIN_NUM_APPL_SERVER = 5$                                                                                                    |
|          | => 조기 cub_cas 기중 개주이다.<br>MAX NUM ADDI CEDVED = 40                                                                                                    |
|          | NIAA_NOM_AFTL_SERVER = 40<br>=> 최대로 사용 가능하 port 개수이다                                                                                                    |
|          | APPL SERVER PORT = 30100                                                                                                    |
|          | => 이 항목을 등록할 경우 30101~30140번까지 사용하게 된다.                                                                                                    |
|          | 3. CUBRID 매니저                                                                                                    |
|          | o cub_auto, cub_js: CUBRID Manager Process로 매니저 사용이 필요                                                                                                    |
|          | 없는 경우 정지해도 CUBRID DB 사용에 문제는 없다. CUBRID 매니<br>저 서버와 클라이언트 간의 통신 포트로 기본값은 8001이다. 연결 시<br>실사용 포트는 설정한 포트와 1을 증가한 포드 두 개가 사용된다. 예<br>를 들어, \$CUBRID/conf/cm.comf Parameter cm_port를 8001로 설정<br>하면 8001, 8002 두 개의 포트가 사용된다. 이 부분은 CUBRID 매니저<br>서버와 클라이언트 사이에 방화벽이 있고 해당 포트만 오픈할 경우 주<br>의해야 한다.         |
|          | 정리하면 마스터(1523), 브로커(30000,33000), 매니저(8001.8002) 포트가 열려<br>있어야 CUBRID 사용하는데 문제가 없다.                                                                                                    |
| 관련파일/명령어 | cubrid_broker.conf                                                                                                    |
| 기타       |                                                                                                    |

| 2 | 문제       | libjvm.so 찾지 못하여 서버 구동이 되지 않은 경우                                                                                                    |
|---|----------|----------------------------------------------------------------------------------------------------|
|   | 이론과 배경   | <ul> <li>"Unable to load native library:libjvm.so:cannot open shared object file:No such file or directory"와 같은 오류가 발생하여 서버가 구동이 되지않는다.</li> <li>원인은 Java Stored Procedure를 수행하기 위한 환경으로 JRE 1.4이상이 설치되어 있어야 하는데 다른 리눅스 계열에서는 설치가 안되어 있을 경우 Java Stored Procedure만 수행할 수 없으나, Fedora Core 5에서는 설치가 안되어 있을 경우 CUBRID 서버를 사용할 수 없고 위와 같은 오류가 발생한다.</li> </ul>                                                                                                    |
|   | 처리방법     | Java SDK 1.4이상이나, JRE 1.4이상을 설치하고 아래와 같이 Library<br>Path을 설정해야 한다.<br>1. Windows 경우<br>set JAVA_HOME=C:\jdk1.5.0<br>set PATH=%PATH%;%JAVA_HOME%\jre\bin\client<br>2. Linux Bash의 경우<br>JAVA_HOME=/home/cubrid/jdk1.5.0 ;export JAVA_HOME<br>PATH=.:\$JAVA_HOME/bin:\$PATH ;export PATH<br>LD_LIBRARY_PATH=\$LD_LIBRARY_PATH:\$JAVA_HOME/<br>jre/lib/i386:\$JAVA_HOME/jre/lib/i386/client ;<br>export LD_LIBRARY_PATH<br>3. Linux csh의 경우<br>setenv JAVA_HOME \$HOME/jdk.1.5.0<br>setenv LD_LIBRARY_PATH<br>\$JAVA_HOME/jre/lib/i386:\$JAVA_HOME/jre/lib/i386/client:<br>\$LD_LIBRARY_PATH |
|   | 관련파일/명령어 |                                                                                                    |
|   | 기타       |                                                                                                    |
|   | 문제       | CSQL 에서 한글을 입력하는 방법                                                                                                    |
| 3 | 이론과 배경   | CSQL 에서는 한글 입력을 지원 하고 있지 않지만 질의나 명령에 반드시<br>한글을 입력 하셔야 할 경우, 아래의 절차를 따르면 한글을 입력 할 수<br>있다.                                                                                                    |
|   | 처리방법     | 1. csql> 프롬프트에서 ;edit 명령을 입력한다.                                                                                                    |

|   |          | <ol> <li>나타나는 에디터 (리눅스 : VI, 윈도우 : notepad) 에서 수행할 명령<br/>또는 질의를 입력한다.</li> <li>저장을 하고 빠져 나온다.</li> <li>;x 또는 ;ru 를 실행하여, 저장된 명령 또는 질의를 수행한다.</li> </ol>                                                                                                    |
|---|----------|----------------------------------------------------------------------------------------------------|
|   | 관련파일/명령어 | csql                                                                                                    |
|   | 기타       |                                                                                                    |
|   | 문제       | CUBRID 백업은 어떻게?                                                                                                    |
|   | 이론과 배경   | CUBRID 백업 종류는 backupdb, unloaddb 두가지 방법이 있다.                                                                                                    |
| 4 | 처리방법     | <ul> <li>1. cubrid 데이터베이스 볼륨, 제어 파일, 로그 파일을 백업하는 방법으로 cubrid backupdb 명령과 cubrid 매니저를 이용하여 수행할 수 있다. 온/오프라인 모두 지원되며 미디어 고장과 데이터베이스 파일들의 손상으로부터 데이터베이스 복구에 사용되고 특정 시점복구가 가능하다.</li> <li>예) cubrid backupdb -C -r -z demodb <ul> <li>&gt; 운영중인 demodb full backup 진행.</li> </ul> </li> <li>* [참고사항]</li> <li>cubrid backupdb는 증분 백업으로 관리할 수 있다, 증분 백업(incremental backup)은 0, 1, 2 레벨의 백업 수준을 제공하며, 0레벨은 full backup, 1레벨은 0레벨(full backup) 이후 증분(incremenetal) backup, 2레벨은 1레벨 이후 증분 백업으로 낮은 백업을 순차적으로 수행해야 한다,</li> </ul> <li>2. 데이터베이스를 아스키 파일(text 형태)로 생성하는 유틸리티로 cubrid unloaddb 명령을 사용하는데 시스템 교체, 제품 버전 업그레이드, 또는 데이터베이스 볼륨의 재구성을 위해 스키마, 데이터, 인텍스등을 내려 받는다, cubrid unloaddb 명령은 온/오프라인 모두 지원하며, 옵션에 따라 스키마, 데이터 별로 내려 받을 수 있다,</li> <li>예) cubrid unloaddb -C demodb <ul> <li>&gt; 운영중인 demodb 모든 자료를 내려 받는다.</li> </ul> </li> <li>** 일반적인 백업방법은 cubrid backupdb 사용을 권장하고, 특정 태이블 데이터 이관이나 데이터베이스 채구성 필요할 경우 cubrid unloaddb와 cubrid loaddb을 이용한다.</li> |
|   | 관련파일/명령어 | cubrid backupdb, cubrid unloaddb                                                                                                    |
|   | 기타       |                                                                                                    |

|   | 문제     | 백업파일을 이용하여 데이터베이스가 없는 다른 서버에서 복구                                                                                                    |
|---|--------|----------------------------------------------------------------------------------------------------|
|   | 이론과 배경 | 데이터베이스가 삭제되었거나, 다른 서버에 데이터베이스를 복사하고자<br>할때 백업파일만을 이용하여 데이터베이스를 복구할 수가 있다.                                                                                                    |
| 5 | 처리방법   | <ul> <li>* 전제조건 <ol> <li>백업당시와 동일한 DBMS 버진</li> <li>원본 데이터베이스와 동일한 디랙토리 구성</li> </ol> </li> <li>* Unix(Linux 동일) 환경으로 설명하며, Windows 환경과 다른점은<br/>아래와 같다. <ul> <li>이 데이터베이스 등록정보 과일명</li> <li>databases.txt</li> <li>파일 페스</li> <li>UNIX : 예) /database/demodb</li> <li>행INDOWS : 예) D:\database\demodb</li> <li>환경 변수</li> <li>UNIX : 예) \$CUBRID</li> <li>WINDOWS : 예) %CUBRID%</li> </ul> </li> <li>* 백업파일만을 이용하여 데이터베이스 복구한다. <ul> <li>데이터베이스 : CUBRID</li> <li>WINDOWS : 예) %CUBRID%</li> </ul> </li> <li>* 백업파일만을 이용하여 데이터베이스 복구한다. <ul> <li>데이터베이스 : CUBRID</li> <li>서버이름 : db_server</li> <li>데이터베이스 이름 : demodb</li> <li>설치 위치 : /database/demodb/log</li> </ul> </li> <li>1. 백업당시와 동일한 DBMS 버전 환경 마련 이미 설치되어 있다면 상관없고, 그렇지 않다면 제품을 설치한다.</li> <li>2. 원 데이터베이스가 있던 위치와 동일한 디랙토리를 구성한다. <ul> <li>% mkdir /database</li> <li>% mkdir /database/demodb/log</li> </ul> </li> <li>* UNIX(LINUX) 의 경우 적절한 권한을 주어야 할 수도 있다.</li> <li>3. 데이터베이스 등록정보 파일을 편집하여 데이터베이스 정보를 입력한다. 이 정보는 원 데이터베이스의 위치 정보이며, 원</li> <li>데이터베이스가 있던 서버의 \$CUBRID_DATABASESES/databases 의 내용을 그대로 옮기면 되며, 다만 서버가 단라지는 경우 앞에서 세번께 내용이 서버이름이므로 이 값만 현재 서버의 서버이름으로 적으면 된다.</li> </ul> |

|   |          | % vi \$CUBRID_DATABASES/databases.txt<br>demodb /database/demodb db server /database/demodb/log                                                                                                    |
|---|----------|----------------------------------------------------------------------------------------------------|
|   |          | <ul> <li>4. 데이터베이스 백업파일을 임의의 위치에 복사한다. 이때 가장 마지막<br/>백업본을 사용한다. 단 마지막 백업이 풀(level 0) 백업이 아닌 경우<br/>현재 레벨 이전의 모든 백업본이 필요하다.</li> <li>예를 들어 현재 백업본이 level 2 라면 level 0, level 1 모두<br/>필요하다.</li> <li>디폴트로 백업시 백업파일명은 demodb_bk0v000 형식이며,</li> <li>이때 bk 다음 v 앞의 숫자가 level 이다. 0v 이면 level 0 백업<br/>파일이다.</li> <li>/tmp 아래에 복사한 것으로 가정함</li> </ul>                                |
|   |          | <ul> <li>5. 데이터베이스 복구 명령을 수행한다. 마지막 백업이 level 0<br/>일 경우에는 아래와 같이 수행한다.</li> <li>% cubrid restoredb -B /tmp -p demodb<br/>만약 마지막 백업이 level 2 라면 아래와 같이 수행한다.</li> <li>% cubrid restoredb -1 2 -B /tmp -p demodb</li> <li>6. csql 를 수행하여 정상 복구 여부를 확인한다.</li> </ul>                                                                                                    |
|   |          | % csql -S demodb<br>csql> ;exit                                                                                                    |
|   | 관련파일/명령어 | cubrid, csql                                                                                                    |
|   | 기타       |                                                                                                    |
|   | 문제       | 데이터베이스 볼륨 자동 증가 설정                                                                                                    |
| 6 | 이론과 배경   | 데이터베이스의 볼륨(데이터 저장 공간)은 데이터베이스 서버에 의해<br>공간이 부족해지면 자동으로 증가가 된다. 일반적으로 데이터베이스 생성<br>시 데이터볼륨, 인덱스볼륨을 별도로 생성하여 사용하게 되는데<br>데이터베이스 서버가 자동으로 볼륨을 추가하게 되는 경우 데이터나<br>인덱스 볼륨이 아니라 범용볼륨을 추가하게 된다. 보통 범용볼륨은 그<br>크기를 작게 생성하게 되므로 자동으로 추가되는 볼륨은 그 크기가 작기<br>때문에 볼륨 증가가 자주 발생하게 되어 성능에도 영향을 준다.<br>따라서 데이터공간이 부족할 경우에는 데이터공간을 적정크기로<br>증가시켜주는 설정이 필요하며 이러한 설정은 CUBRID 매니져를 이용하여<br>설정할 수 있다. |
|   | 처리방법     | 매니져에 접속후 데이터베이스 아래 저장공간을 우 클릭후<br>"볼륨자동추가"를 선택합니다.                                                                                                    |

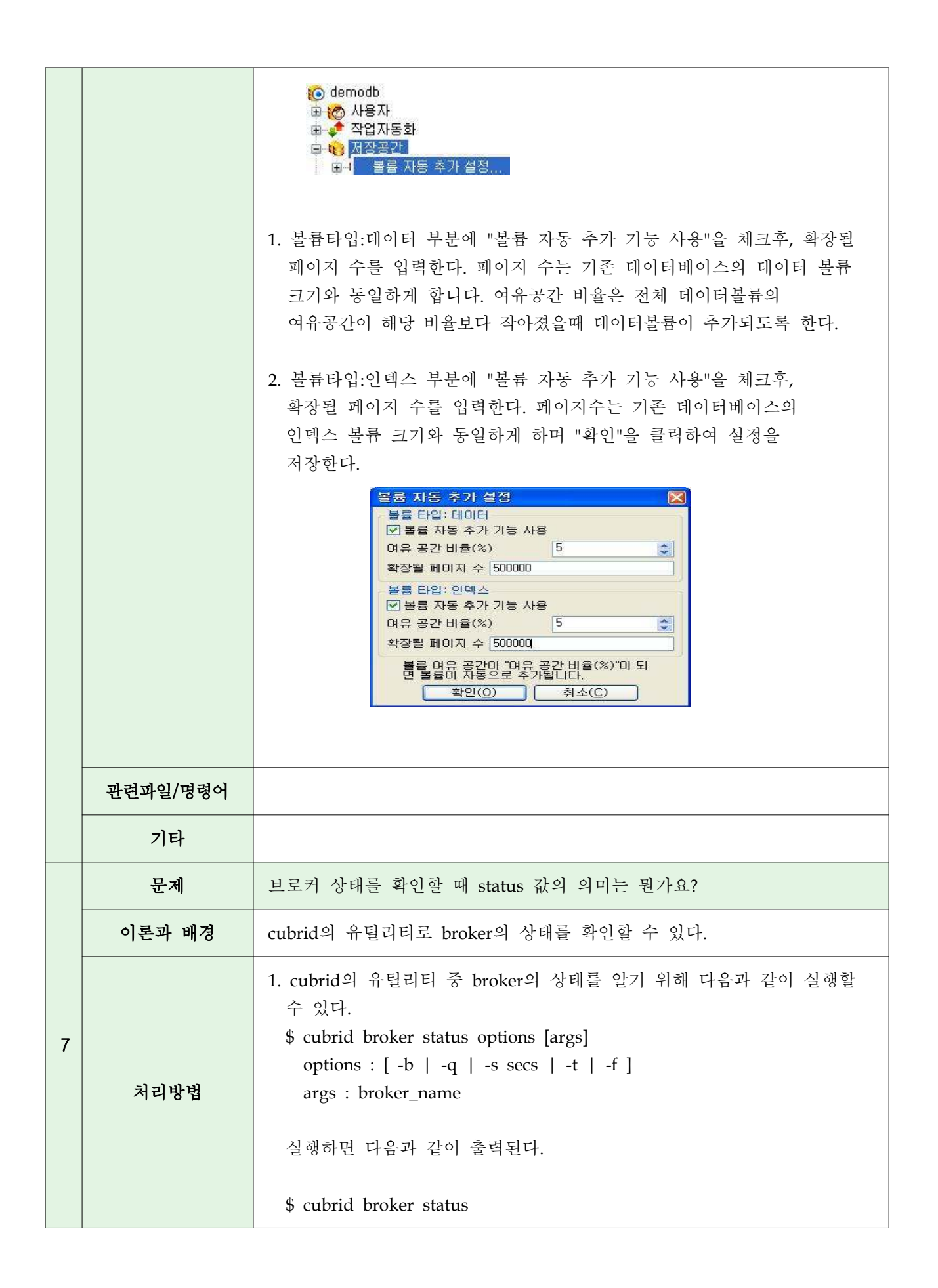

% query\_editor - cub\_cas [28433,40820] /home/CUBRID/log/broker/query\_editor.access /home/CUBRID/ JOB QUEUE:0, AUTO ADD APPL SERVER:ON, SQL LOG MODE:ALL:100000 LONG\_TRANSACTION\_TIME:60, LONG\_QUERY\_TIME:60, SESSION TIMEOUT:300 KEEP\_CONNECTION:AUTO, ACCESS\_MODE:RW ID PID QPS LQS PSIZE STATUS 1 28434 0 0 50144 IDLE 2 28435 0 0 50144 IDLE 3 28436 0 0 50144 IDLE 4 28437 0 0 50140 IDLE 5 28438 0 0 50144 IDLE % broker1 - cub\_cas [28443,40821] /home/CUBRID/log/broker/broker1.access /home/CUBRID/ JOB QUEUE:0, AUTO ADD APPL SERVER:ON, SQL\_LOG\_MODE:ALL:100000 LONG\_TRANSACTION\_TIME:60, LONG\_QUERY\_TIME:60, SESSION TIMEOUT:300 KEEP\_CONNECTION:AUTO, ACCESS\_MODE:RW ID PID QPS LQS PSIZE STATUS 1 28444 0 0 50144 IDLE 2 28445 0 0 50140 IDLE 3 28446 0 0 50144 IDLE 4 28447 0 0 50144 IDLE 5 28448 0 0 50144 IDLE 이 때 'STATUS'라는 항목이 있는데 자세한 의미는 다음과 같다. ※ 응용프로그램에서 jdbc를 통해 broker와 연결 했을 경우 IDLE - jdbc와 연결을 맺지 않은 상태 BUSY - jdbc와 연결을 맺은 상태이며, jdbc가 보낸 요청을 처리하고 있는 중인 상태 CLIENT\_WAIT - jdbc와 연결을 맺은 상태이며, 트랜잭션이 진행중인 상태에서 jdbc가 request를 보내길 기다리고 있는 상태 CLOSE\_WAIT - jdbc와 연결을 맺은 상태이며, 트랜잭션을 종료한 후 jdbc가 request를 보내길 기다리고 있는 상태

|   |          | (이 상태에서 broker가 restart되거나, 다른 jdbc에 할당되거나,<br>jdbc와 연결이 끊어지는 경우에 jdbc는 reconnect를 시도하기<br>때문에 reconnect에 성공할 경우 에러가 발생하지 않음)                                                                                                    |
|---|----------|----------------------------------------------------------------------------------------------------|
|   | 관련파일/명령어 |                                                                                                    |
|   | 기타       |                                                                                                    |
|   | 문제       | Cubrid 복제 시 마스터 데이터베이스 서버 장애로 중지되었을 때                                                                                                    |
| 8 | 이론과 배경   | 마스터 데이터베이스 서버가 장애로 중지된 경우에는 복제 서버나 복제 에<br>이전트는 중단되지 않고 장애 발생 이전에 변경된 데이터를 슬레이 시스템<br>에 복제한다. 그러나 슬레이브 데이터베이스 서버가 장애로 중지된 경우에<br>는 복제 에이전트도 같이 중지된다.                                                                                                    |
|   | 처리방법     | <ul> <li>1. 슬레이브 데이터베이스 서버가 재시작한 후 수동으로 복제 에이<br/>전트를 재시작 해야 한다</li> <li>2. 가급적 5개에서 10개 정도의 트랜잭션 보관(아카이브) 로그는 삭제하지<br/>않는 것이 좋다.</li> <li>o 복제 서버 구동</li> <li>\$ cubrid repl_server restart [마스터데이터베이스이름][복제서버포트]</li> <li>\$ cubrid repl_server start masterdb 5627</li> <li>\$ cubrid repl_server stop masterdb ;중지</li> <li>o 복제 에이전트 구동</li> <li>\$ cubrid repl_agent start [배포데이터베이스이름][배포데이터베이스dba암호]</li> <li>\$ cubrid repl_agent start distdb distdb_passwd</li> <li>\$ cubrid repl_agent stop distdb ; 중지</li> </ul> |
|   | 관련파일/명령어 |                                                                                                    |
|   | 기타       |                                                                                                    |
|   | 문제       | CUBRID제거 절차                                                                                                    |
| 9 | 이론과 배경   | CUBRID 제거하고자 한다.                                                                                                    |
|   | 처리방법     | <ol> <li>Windows에서 CUBRID제거</li> <li>cmd창에서 "cubrid service stop" 명령어를 수행하거나,<br/>시스템 tray에서 CBURID Service Tray를 종료시킨다.</li> <li>작업관리자에서 cub_ 로 시작하는 프로세스가 있는지 확인<br/>하고 있으면 프로세스를 종료 시킨다.</li> </ol>                                                                                                    |

|          | o 제어판에서 설치된 리스트 중 CUBRID 선택하여 제거한다.                                    |
|----------|------------------------------------------------------------------------|
|          | o 데이터베이스 및 백업이 존재할 수 있으므로 보전여부를<br>검토하고 CUBRID 홈 경로의 모든 파일 및 폴더를 삭제한다. |
|          | 2. Linux에서 CUBRID 제거                                                   |
|          | o "cubrid service stop" 명령을 수행한다.                                      |
|          | o 프로세스들이 존재하는지 "ps −ef grep cub_*" 명령어를                                |
|          | 수행하여 확인 한다. 만약 존재할 경우 kill명령어를 이용하여<br>종료 시킨다.                         |
|          | o데이터베이스 및 백업이 존재할 수 있으므로 보전여부를                                         |
|          | 검토하여 rm명령어로 CUBRID 홈 디렉토리를 삭제 한다.                                      |
|          | o 환경변수( .bash_profile)에서 CUBRID 환경 설정파일 등록부분을<br>삭제 및 주석처리 한다.         |
|          | o CUBRID 환경설정 파일 .cubrid.sh를 삭제한다.                                     |
|          | o 자동 구동/종료 설정(init.d)이 되어 있을 경우 해당 설정을<br>제거한다.                        |
|          | o cron을 통해 백업 및 기타 주기적은 CUBRID 관련 동작을                                  |
|          | 등록하였을 경우 crontab -e 명령을 통해 해당 내용을 삭제한다.                                |
|          |                                                                        |
| 관련파일/명령어 |                                                                        |
| 기타       |                                                                        |